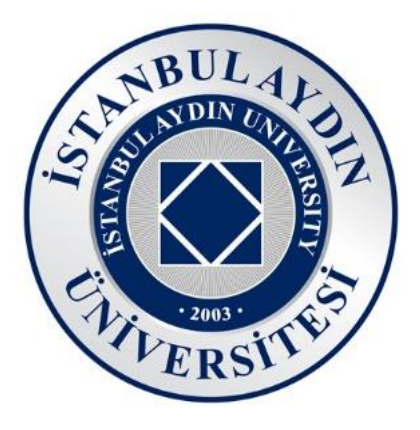

# OFFICE365 KURULUM KİTAPÇIĞI

#### Kasım 2021 Sürüm 1.0

İstanbul Aydın Üniversitesi Bilgi İşlem Daire Başkanlığı

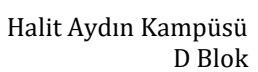

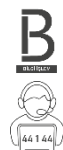

 $\langle \rangle$ 

Telefon 444 1 428 – Dahili 44 1 44

Bu kitapçıkta, İstanbul Aydın Üniversitesi ve Microsoft işbirliği ile sağlanan Office uygulamalarının Windows işletim sistemine nasıl kuracağınız ve kurulum sonrasında Office365 lisansını nasıl aktif edeceğiniz yer almaktadır.

Bilgi işlem teknolojileri konusunda sizler için hazırlanmış sitemiz; <u>bidb.aydin.edu.tr</u> ziyaret edebilir, sitemizden diğer kitapçıklara ulaşabilirsiniz.

İstanbul Aydın Üniversitesi Bilgi İşlem Daire Başkanlığı

# İçindekiler

| Office365 Portalına Erişim ve Kurulum Dosyası | 4  |
|-----------------------------------------------|----|
| Office365 Kurulumu                            | 7  |
| Office365 Lisansını Aktif Etme                | 9  |
| Outlook Uygulamasına E-Mail Kurulumu          |    |
| Microsoft Teams kurulumu                      | 14 |

### Office365 Portalına Erişim ve Kurulum Dosyası

Microsoft Office portalına gitmek için adres satırına bulut.aydin.edu.tr yazıp adrese gidiniz.

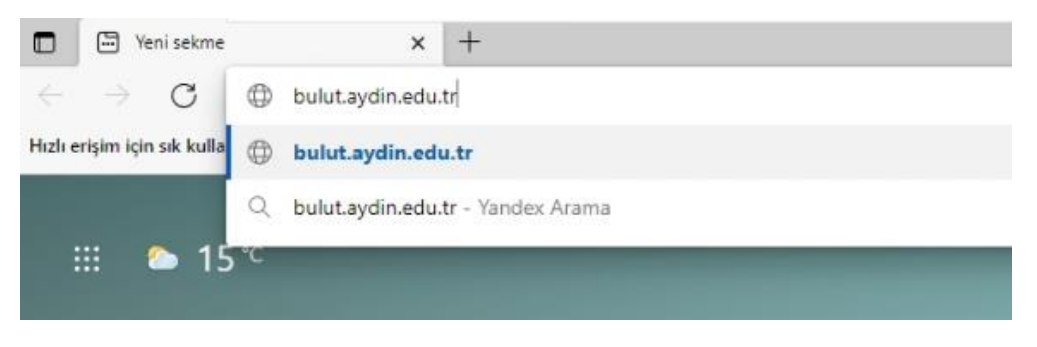

Açılan sayfada İstanbul Aydın Üniversitesi'nin size tahsis etmiş olduğu mail adresini giriniz.

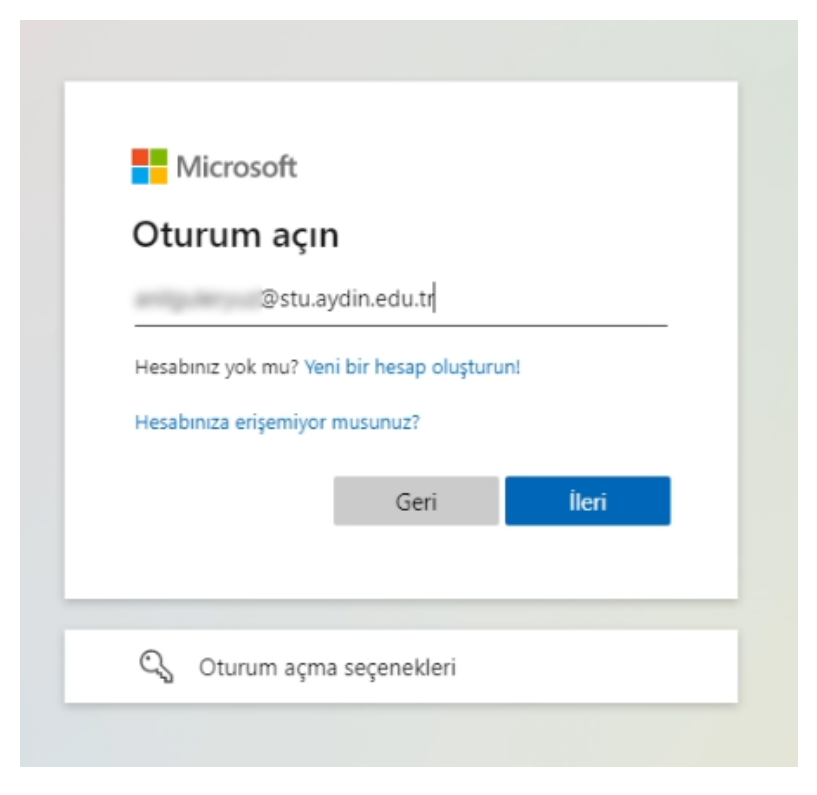

Personel ya da öğrenci mail adresinize bağlı olarak İstanbul Aydın Üniversitesi sunucusuna oturum açmak için yönlendirileceksiniz.

#### Öğrenci Ekranı

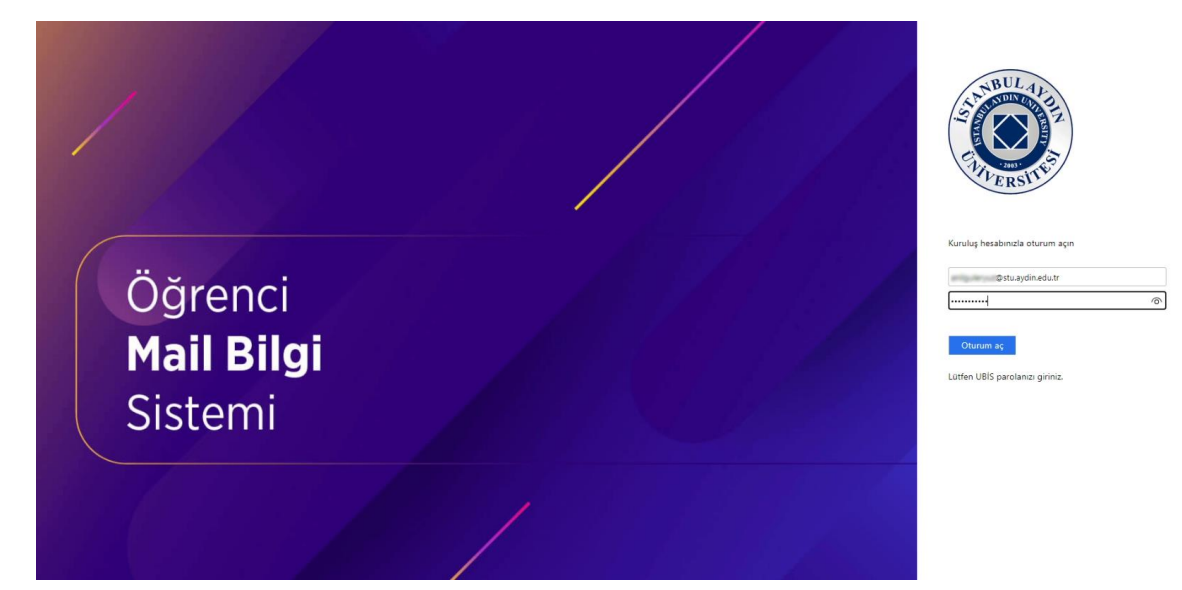

#### **Personel Ekranı**

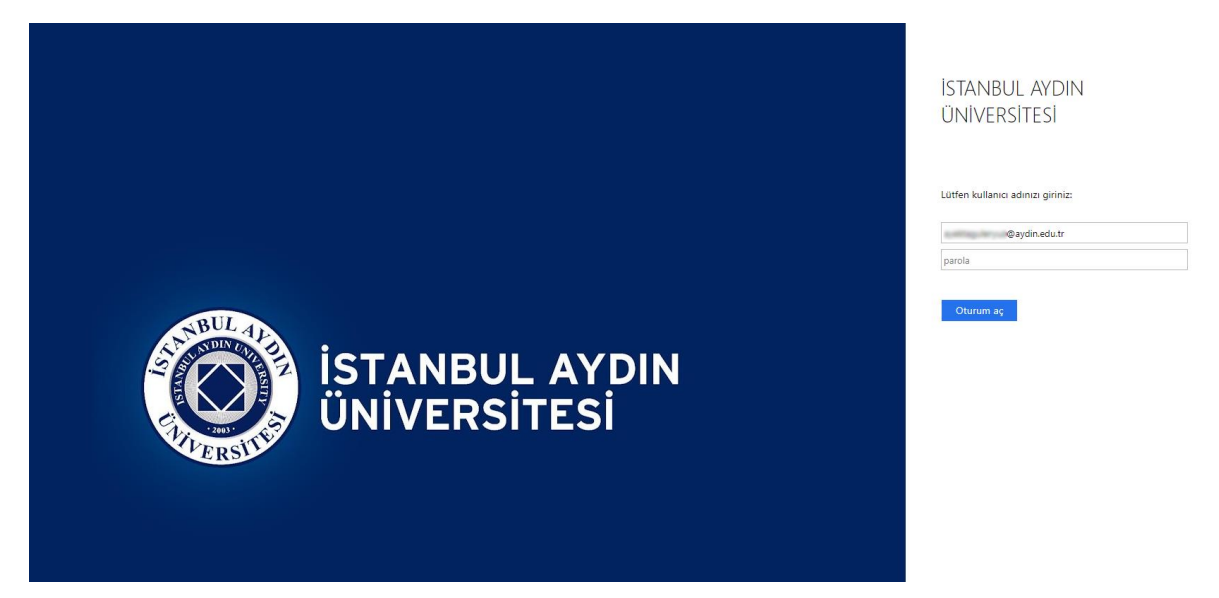

Oturum açma sayfasından geçtikten sonra Office365 Portal sayfasına yönlendirileceksiniz. Yönlendirildiğiniz sayfada "Office uygulamasını yükleyin" butonuna tıklayınız, akabinde "Office 365 Uygulamaları" seçeneğine tıklayınız.

| Günayo     | lin Ana. Viata                                                                                         |                |                              | Office uygulamasını y <u>i</u> kleyin V       |
|------------|----------------------------------------------------------------------------------------------------|----------------|------------------------------|-----------------------------------------------|
| Tümü       | En son kullandıklarım Paylaşılan Sık Kullanılan                                                        | lar            |                              | eyi filmelemek için yazın 🍸 🏹 🥻 Karşıya yükle |
| <b>D</b> ~ | Ad                                                                                                    | Değiştirildi 🗸 | Paylaşılan kişiler $ 	imes $ | Etkinlik v                                    |
|            | <b>dae jagenei, selleri, (E. 1620), 1</b><br>Ingene (107 - 10010) i lager legeringe her Program (194). |                |                              |                                               |
| ۰          | helps<br>Mill Miller (2019) 18 March Traylor                                                           |                |                              |                                               |
| ۰          | ting<br>and with Statistic and Space Laugues                                                           |                |                              |                                               |
|            |                                                                                                    |                |                              | A B B BOARD                                   |
|            | Anna (1) (1) (1) (1) (1) (1) (1) (1) (1) (1)                                                           |                |                              | A & House                                     |
|            |                                                                                                    |                |                              |                                               |

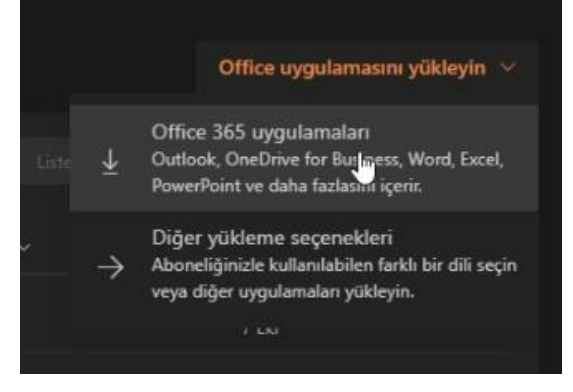

İndirme işlemi başlayacak.

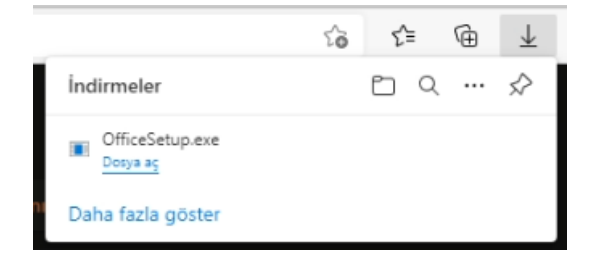

### **Office365 Kurulumu**

OfficeSetup.exe kurulum dosyasını açtığınızda Office uygulamaları indirilip kurulmaya başlayacak. Yapmanız gereken başka bir şey yok.

Not: Sorunsuz bir kurulum ve kullanım için güncel işletim sistemi önerilmektedir.

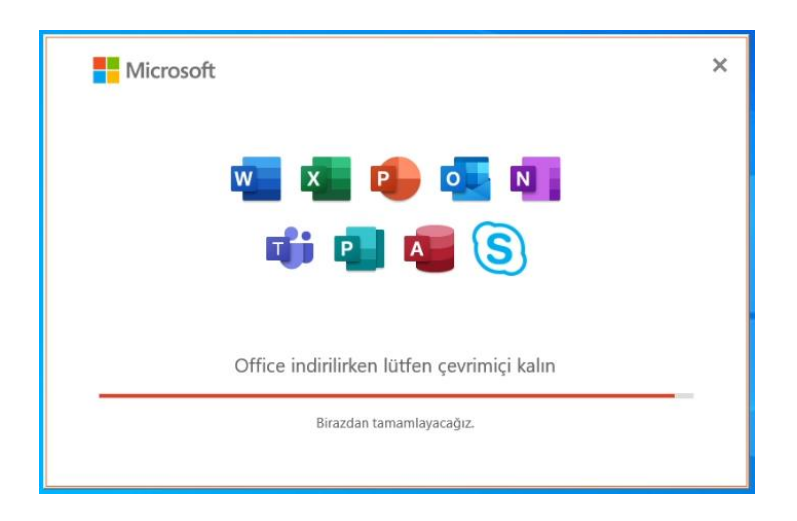

Yükleme tamamlandığında yüklemenin başarılı olduğunu gösteren pencere ekranınıza gelecek.

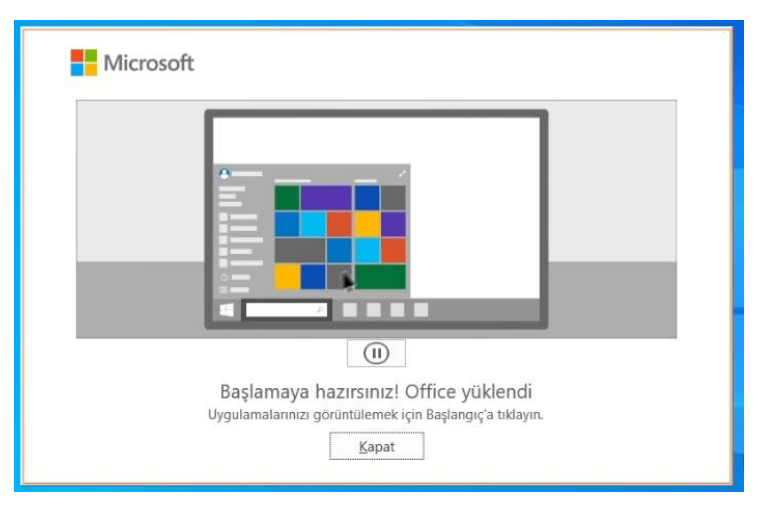

Kurulum tamamlandıktan sonra Başlat menüsüne tıkladığınızda Word, Powerpoint, OneNote, Outlook, Publisher, Access, Excel ve Skype uygulamalarını görebilir, açabilirsiniz.

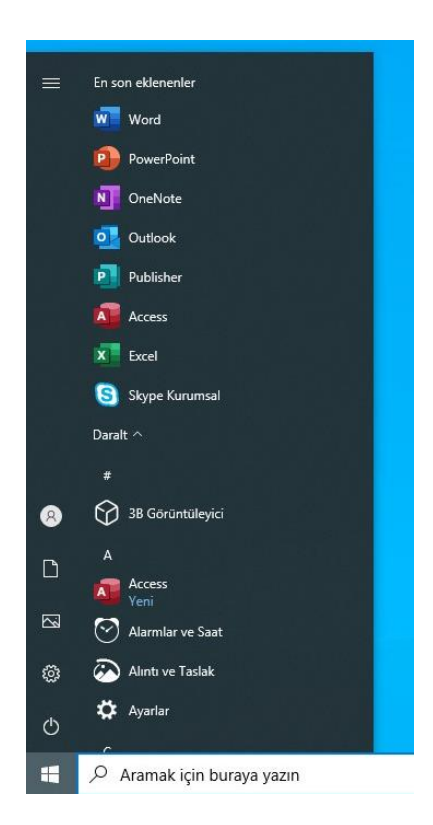

#### Office365 Lisansını Aktif Etme

Toplamda 5 adet Windows veya Mac bilgisayarınıza ücretsiz olarak bu lisansları girebilirsiniz.

Herhangi bir Office365 uygulamasını açtığınızda sizden Microsoft oturum hesabı açmanızı isteyecek.

|                |                                                                                                    | Micresoft Word                                   | Otanam açan 🙁 🛞 ? — 🛷 🗙                                                                 |
|----------------|----------------------------------------------------------------------------------------------------|--------------------------------------------------|-----------------------------------------------------------------------------------------|
| Word           | Günaydın                                                                                                    |                                                  |                                                                                         |
| Giriş          | V Yeni                                                                                                    |                                                  |                                                                                         |
| D              | Bog belge Ward'e Hog Geldiviz Tek bogluklu (bog)                                                                                                    | × Real                                           | unu olde. Modern kronskýk legepnių Modern kronskýk legek ys. Zarif Ergepnių, MOD tarofe |
|                | P Ara<br>Son kullandandar Sabitlennig Benimie Payloplanlar<br>Kaasian ono epigene terbang ite balyo jek. Bi shige dosposo gita atmak ipi A c'eskityon. | Microsoft Office'i Etkinleştir Ovstuaydriedutr X | Ogerµdester →                                                                           |
|                |                                                                                                    | Herabine yok mul Yen be herap olaplanal          | uga tagan 🛩                                                                             |
|                |                                                                                                    |                                                  |                                                                                         |
|                |                                                                                                    | ©2021 Microsoft Gidlik bildrimi                  |                                                                                         |
|                |                                                                                                    |                                                  |                                                                                         |
| Gari Birkina   |                                                                                                    |                                                  |                                                                                         |
| Secentiler     |                                                                                                    |                                                  |                                                                                         |
| and the second |                                                                                                    |                                                  |                                                                                         |

Kutucuğa okulun size tahsis etmiş olduğu mail adresini gireceksiniz.

| Microsoft           |                          |       |
|---------------------|--------------------------|-------|
| Office'i Etk        | inleştir                 |       |
| @stu.               | aydin.edu.tr             | ×     |
| Hesabınız yok mu? Y | eni bir hesap oluşturun! |       |
|                     |                          |       |
|                     |                          | İləri |
|                     |                          | İleri |
|                     |                          | İleri |
|                     | 1                        | İleri |
|                     |                          | İleri |

İleri butonuna tıkladığınızda hesap doğrulaması için İstanbul Aydın Üniversitesi sunucusuna yönlendirileceksiniz.

|                                                  |                                                                                                    | ~ |
|--------------------------------------------------|----------------------------------------------------------------------------------------------------|---|
| Öär                                              | STANBUL AL<br>STANBUL AL<br>DIVERSITES                                                                                                    |   |
| Mai<br>Sist                                      | Kuruluş hesabınızla oturum açın                                                                                                    |   |
|                                                  | ©stu.ayain.eau.tr                                                                                                    |   |
|                                                  | Lütfen UBIS parolanızı giriniz.                                                                                                    |   |
|                                                  |                                                                                                    |   |
|                                                  | Mil Southiter                                                                                                    | ~ |
|                                                  | ingen and international international internat | × |
| *<br>Tamamen                                     | hazırsınız!                                                                                                    | × |
| Tamamen<br>Hesabinizi başarı<br>erişebilirsiniz. | hazırsınız!<br>ıyla ekledik. Artık kuruluşunuzun uygulamalarına ve hizmetlerine                                                                                                    | × |
| Tamamen<br>Hesabinizi başarı<br>erişebilirsiniz. | hazırsınız!<br>ıyla ekledik. Artık kuruluşunuzun uygulamalarına ve hizmetlerine                                                                                                    | × |
| Hesabinizi başarı<br>erişebilirsiniz.            | hazırsınız!<br>ıyla ekledik. Artık kuruluşunuzun uygulamalarına ve hizmetlerine                                                                                                    | × |
| Tamamen<br>Hesabinizi başan<br>erişebilirsiniz.  | hazırsınız!<br>ıyla ekledik. Artık kuruluşunuzun uygulamalarına ve hizmetlerine                                                                                                    | × |
| Tamamen<br>Hesabinizi başarı<br>erişebilirsiniz. | hazırsınız!<br>ıyla ekledik. Artık kuruluşunuzun uygulamalarına ve hizmetlerine                                                                                                    | × |
| Tamamen<br>Hesabinizi başan<br>erişebilirsiniz.  | hazırsınız!<br>ıyla ekledik. Artık kuruluşunuzun uygulamalarına ve hizmetlerine                                                                                                    | × |

|     |                                                                                                    | the second second second second second second second second second second second second second second second se |
|-----|----------------------------------------------------------------------------------------------------|----------------------------------------------------------------------------------------------------|
| 0   |                                                                                                    | ×                                                                                                    |
|     | Microsoft                                                                                                 |                                                                                                    |
| -   | Lisans sözleşmesini kabul edin                                                                            |                                                                                                    |
| ni  | Microsoft 365 Apps for enterprise, şu uygulamaları içerir:                                                |                                                                                                    |
| 20- | Bu ürün Office Otomatik Güncelleştirmeler ile birlikte gelir.<br>Daha fazla bilgi                         |                                                                                                    |
|     | Kabul et'i seçerek Microsoft Office Lisans Sözleşmesi'ni kabul etmiş olursunuz<br>Sözleşmeyi Görüntüleyin |                                                                                                    |
|     | Kabul Et 📐                                                                                                |                                                                                                    |
|     |                                                                                                    |                                                                                                    |

Office365 lisansınız kurulum yaptığınız bilgisayar için aktif edildi.

### Outlook Uygulamasına E-Mail Kurulumu

Outlook uygulamasını ilk açtığınızda sizden mail tanımlandırması isteyecek.

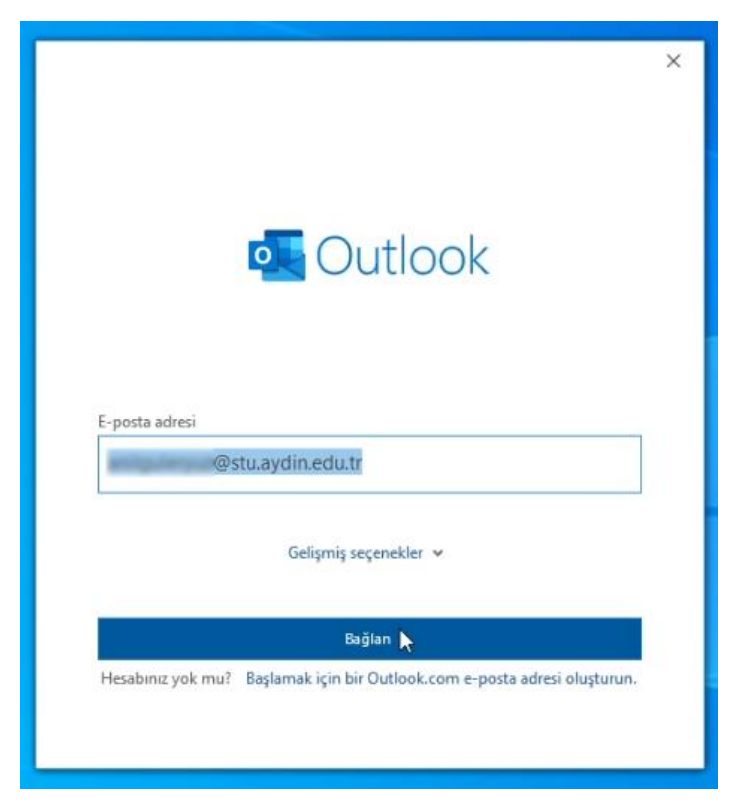

Bağlan butonuna tıkladığınızda açılan pencereye mail şifrenizi girmeniz gerekmektedir.

Her Outlook açılışında şifre sormasını istermiyorsanız "Kimlik bilgilerimi anımsa" kutucuğunu tiklemeniz gerekmektedir.

| Windows Güvenliği                | ×                  |
|----------------------------------|--------------------|
| Microsoft Outlook                |                    |
| anilguleryuz@stu.aydin.edu.tr ba | ğlantısı yapılıyor |
| @stu.aydin.edu.tr                |                    |
| •••••                            |                    |
| 🗸 Kimlik bilgilerimi anımsa      |                    |
| Tamam                            | İptal              |

|                                                                                                    |                                                                                                    | 0                                                                                                    | Outlook                                               |                        |                 |                                                                                                    |                       |                                                                                                    |        |                                            |              |          |
|----------------------------------------------------------------------------------------------------|----------------------------------------------------------------------------------------------------|----------------------------------------------------------------------------------------------------|-------------------------------------------------------|------------------------|-----------------|----------------------------------------------------------------------------------------------------|-----------------------|----------------------------------------------------------------------------------------------------|--------|--------------------------------------------|--------------|----------|
|                                                                                                    |                                                                                                    |                                                                                                    |                                                       |                        |                 |                                                                                                    |                       |                                                                                                    |        |                                            |              |          |
|                                                                                                    |                                                                                                    | He                                                                                                    | ap başarıy                                            | la eklendi             |                 |                                                                                                    |                       |                                                                                                    |        |                                            |              |          |
|                                                                                                    |                                                                                                    | [                                                                                                    | Micro                                                 | osoft 365<br>@stu.a    | avdin.edu.tr    |                                                                                                    |                       |                                                                                                    |        |                                            |              |          |
|                                                                                                    |                                                                                                    |                                                                                                    |                                                       |                        | -,              |                                                                                                    |                       |                                                                                                    |        |                                            |              |          |
|                                                                                                    |                                                                                                    |                                                                                                    |                                                       |                        |                 |                                                                                                    |                       |                                                                                                    |        |                                            |              |          |
|                                                                                                    |                                                                                                    |                                                                                                    |                                                       |                        |                 |                                                                                                    |                       |                                                                                                    |        |                                            |              |          |
|                                                                                                    |                                                                                                    |                                                                                                    |                                                       |                        |                 |                                                                                                    |                       |                                                                                                    |        |                                            |              |          |
|                                                                                                    |                                                                                                    | P                                                                                                    | - his                                                 | -deed alda             |                 |                                                                                                    |                       |                                                                                                    |        |                                            |              |          |
|                                                                                                    |                                                                                                    | F-                                                                                                    | nosta adre                                            | si                     |                 |                                                                                                    |                       |                                                                                                    |        |                                            |              |          |
|                                                                                                    |                                                                                                    | -                                                                                                    | Josta dare                                            | Gelisn                 | nis secenekle   |                                                                                                    |                       |                                                                                                    |        |                                            |              |          |
|                                                                                                    |                                                                                                    |                                                                                                    |                                                       | ocigi                  | ing segenerie   |                                                                                                    |                       |                                                                                                    |        |                                            |              |          |
|                                                                                                    |                                                                                                    |                                                                                                    |                                                       |                        |                 |                                                                                                    |                       |                                                                                                    |        |                                            |              |          |
|                                                                                                    |                                                                                                    |                                                                                                    |                                                       |                        |                 |                                                                                                    |                       |                                                                                                    |        |                                            |              |          |
|                                                                                                    |                                                                                                    |                                                                                                    | elefonumda                                            | da Outlook N           | Mobile'ı ayarla | 3                                                                                                    |                       |                                                                                                    |        |                                            |              |          |
|                                                                                                    |                                                                                                    |                                                                                                    |                                                       |                        | Bitti           |                                                                                                    |                       |                                                                                                    |        |                                            |              |          |
|                                                                                                    |                                                                                                    |                                                                                                    |                                                       |                        | ~               |                                                                                                    |                       |                                                                                                    |        |                                            |              |          |
|                                                                                                    |                                                                                                    |                                                                                                    |                                                       |                        |                 |                                                                                                    |                       |                                                                                                    |        |                                            |              |          |
|                                                                                                    |                                                                                                    | Mic                                                                                                    | osoft                                                 | Du                     | tlo             | ok                                                                                                    | c                     |                                                                                                    | ×      |                                            |              |          |
|                                                                                                    |                                                                                                    | Mic                                                                                                    | osoft                                                 | Du                     | tlo<br>rosoft 3 | Ok                                                                                                    | (                     |                                                                                                    | ×      |                                            |              |          |
|                                                                                                    | O<br>P                                                                                                    | Uutlook y                                                                                                    | osoft<br>(<br>ikleniyor<br>su ayarları                | Du<br>Mic              | tlo<br>rosoft 3 | ok                                                                                                    | (                     |                                                                                                    | ×      |                                            |              |          |
|                                                                                                    | Q                                                                                                    | utlook y<br>osta kutu                                                                                                    | osoft<br>(<br>Ikleniyor.<br>su ayarları               | Du<br>Mic              | tlo<br>rosoft 3 | Ok                                                                                                    | ζ                     |                                                                                                    | ×      |                                            |              |          |
|                                                                                                    | P 44                                                                                                    | Mic<br>Jutlook y<br>osta kutu                                                                                                    | osoft<br>(<br>ukleniyor<br>su ayarları                | Du<br>Mic              | tlo<br>rosoft 3 | ok                                                                                                    | <                     | -                                                                                                    | ×      |                                            |              | ×        |
| n <u>ong</u> Gondarani (<br>Yen Equata - 🗄 Si s-                                                                                                    | P hs<br>0000 vtde<br>■ 4404 ① 100 ~ 101                                                                                                    | Jutlook y<br>osta kutu                                                                                                    | osoft<br>(<br>ukleniyor<br>su ayarları                | Du<br>Mic<br>shnyor    | tio<br>rosoft 3 | ook<br>65<br>≅ terestoteet                                                                                                    | C Statement Are       | <b>1</b> 100-                                                                                                    | ×<br>* | <ul> <li>A<sup>0</sup> secon</li> </ul>    | 10 - 1 a     |          |
| n <u>onn</u> obnderski c<br>Twel Eposte +<br>Kultanatar<br>K                                                                                                    |                                                                                                    | utlook y<br>osta kutu                                                                                                    | osoft<br>(<br>ikleniyor<br>su ayarları                | Dui<br>Mic<br>eliniyor | tio<br>rosoft 3 | ook<br>65                                                                                                    | C Kaspelere Age -     | B tor a                                                                                                    | ×      | A) 348 Oku                                 |              | - X<br>- |
| a ong Gooder,14 0<br>1998 € gooda - 1 1993 0<br>1998 € gooda - 2 1993 0<br>1998 0<br>1999 0<br>1999 0<br>1990 0<br>19900 0<br>19900 0<br>19900 0<br>1900 0<br>1900 0<br>1900 0<br>1900 0<br>10 | P in<br>P in<br>P in | Putlook y<br>osta kutu                                                                                                    | osoft<br>(<br>ukleniyor<br>su ayarları<br>su ayarları | Dui<br>Mic<br>sinnyor  | tio<br>rosoft 3 | ook<br>65                                                                                                    |                       | Rar a                                                                                                    | ×      | - Aj seace                                 | 80 – a       | ×        |
| ra Gray Donder,tal G<br>Yere E posta * E Si I * C<br>Kuttantantar<br>Kuttantantar<br>Abadre zur Baugutantar<br>Abadre zur Baugutantar<br>Abadre zur Baugutantar                                                                                                    | P As<br>Dotations Varian<br>Variant Variant<br>Variant Variant<br>Variant<br>Variant<br>Var                                                                                                    | butlook y<br>osta kutu<br>ekke 1<br>retus                                                                                                    | osoft<br>(<br>ukleniyor<br>su ayarları<br>su ayarları | Dui<br>Mic<br>shnyor   | tio<br>rosoft 3 | ook<br>65                                                                                                    | Caspeters Apr -       | <b>R</b> un ( <u>rq</u>                                                                                                    |        | -   A <sup>0</sup> ses cur                 | - a<br>**    | *        |
| a control control cont                                                                                                    | P 45<br>Vite Vite Vite Vite Vite Vite Vite Vite                                                                                                    | utlook y<br>osta kutu                                                                                                    | osoft<br>(<br>ukleniyor<br>su ayarlari<br>su ayarlari | Mic<br>Mic<br>shinyor  | tio<br>rosoft 3 | ook<br>65                                                                                                    | S Etspectre Age -     | Po teres - ag                                                                                                    | ×      | <ul> <li>A) seri Out</li> </ul>            |              | × v      |
| a conte de la contenta de la contenta de la content                                                                                                    | P ss<br>Description<br>P so<br>Description<br>P so<br>Descri                                                                                                    | Interest of the second second                                                                                                    | osoft<br>(<br>ukleniyor<br>su ayarları                | Du<br>Mic<br>sinnyor   | tio<br>rosoft 3 | OOk<br>65                                                                                                    | C Happenn Apr.        | Par a                                                                                                    | ×      | <ul> <li>A<sup>0</sup> sealor</li> </ul>   | 10 - 0       |          |
| a construction of the second second s                                                                                                    | P de      Control Tage      for      Control Tage      Control Tage      Control      Control      Contro      Control      Contro      Contro      Control      Control                                                                                                    | Putlook y<br>osta kutu<br>niti *) tinsi<br>niti *)<br>ressa<br>rrs.ce<br>rrs.ce                                                                                                    | osoft<br>(<br>ukleniyor<br>su ayarları                | Dui<br>Mic<br>sinnyor  | tio<br>rosoft 3 | ook<br>65                                                                                                    | C Response Ayr -      | N tors   Og                                                                                                    |        | - A <sup>(1</sup> 366 Ok)                  | 20 - 2<br>11 |          |
| a a a a a a a a a a a a a a a a a a a                                                                                                    | An     An                                                                                                    | butlook y<br>osta kutu<br>nami *) mma<br>pasa kutu<br>nami *)<br>nami *)                                                                                                    | osoft<br>(<br>ukleniyor<br>su ayarları                | Dui<br>Mic<br>sinnyor  | tio<br>rosoft 3 | ook<br>65                                                                                                    | C Galagoritere Ager - | No Mart 1                                                                                                    | ×      | -   A <sup>0</sup> Seal Ob                 | 8 - a        | v X      |
| ra Grig Gordenzial G<br>Venti Fjorsta - Q<br>Kutlanstantar<br>en Glass<br>Aladi<br>Alguleryzz (Bulaydia ed<br>en datas<br>Alguleryzz (Bulaydia ed<br>en datas<br>Aladi<br>Alguleryzz (Bulaydia ed<br>en datas<br>Aladi<br>Balaris (Bulaydia ed<br>en datas<br>Aladi<br>Balaris (Bulaydia ed<br>en datas<br>Aladi<br>Balaris (Bulaydia ed<br>en datas<br>Aladi<br>Balaris (Bulaydia ed)<br>en datas<br>Aladi<br>Balaris (Bulaydia ed)<br>en datas<br>en datas<br>en datas<br>en datas<br>en datas<br>en datas<br>en datas<br>en datas<br>en datas<br>en datas<br>en datas<br>en datas<br>en datas                                                                                                    | P as     Vale     Vale                                                                                                    | butlook y<br>osta kutu<br>nata *) Tenen<br>ekk * 1<br>nataa<br>778.Ge<br>778.Ge<br>778.Ge                                                                                                    | osoft<br>(<br>ukleniyor<br>su ayarları                | Dui<br>Mic<br>shnyor   | tio<br>rosoft 3 | ook<br>65                                                                                                    | Categoriere Age -     | R un [ng                                                                                                    |        | - A0 268 CM                                |              | ×        |
| s and a constraint of the state of the state                                                                                                    | Part     Arr     Arr                                                                                                    | butlook y<br>osta kutu<br>hite ?<br>Petsa<br>778.Ge<br>778.Ge<br>778.Ge<br>778.Ge                                                                                                    | osoft<br>(<br>ukleniyor<br>su ayarlari<br>su ayarlari | Dui<br>Mic<br>shniyor  | tio<br>rosoft 3 | Octored<br>65                                                                                                    | Casperier Ayr -       | R In+ Q                                                                                                    | ×      | - A0 355 Out                               | •••          |          |
| ya tekan sebelah sebelah sebe                                                                                                    | Par     Arabia     Arabia                                                                                                    | Utilook yi<br>osta kutu<br>osta kutu<br>nosta kutu<br>nosta kutu<br>nosta kutu<br>nosta kutu<br>nosta kutu<br>nosta kutu<br>nosta kutu<br>nosta kutu<br>nosta kutu<br>nosta kutu                                                                                                    | osoft<br>ukleniyor<br>su ayarlari                     | Du<br>Mic<br>sinnyor   | tio<br>rosoft 3 | Const<br>Const<br>Const | Kategoriere Age*      | No faire and a second second sec | ×      | - (A <sup>1</sup> ) 368 Obs                | 1            |          |
| ya Gindarziki Gondorziki G<br>Yare E-panta – E E Si + +<br>K Kultaniadar<br>K Kultaniadar<br>K Kul                                                                                                    | P is a     Control of the second second                                                                                                    | Uutlook y<br>osta kutu<br>anti *) Timisi<br>akii * T<br>Pa titaa<br>2736. Ge<br>2736. Ge<br>2736. Ge<br>2736. Ge<br>2736. Ge<br>2736. Ge<br>2736. Ge                                                                                                    | osoft<br>kileniyor.<br>su ayarları                    | Dui<br>Mic<br>Binnyor  | tio<br>rosoft 3 |                                                                                                    | Elegenter Apr -       | N Mar V                                                                                                    |        | <ul> <li>  A<sup>0</sup> sector</li> </ul> |              |          |
| Yes E Golder, M. Conder, M. Co<br>Yes E Golder (M. Conder, M. Co<br>Was E Golder (M. Conder, M. Co<br>Was E Golder (M. Co<br>Was E Golder (M. Co<br>Was E Golder                                                                                                    | Autor     Autor     A                                                                                                    | Autiook y<br>osta kutu<br>anti */> Tened<br>ek k * 1<br>726. Ge<br>726. Ge<br>726. Ge<br>726. Ge<br>726. Ge<br>726. Ge<br>726. Ge                                                                                                    | osoft<br>ukleniyor<br>su ayarları                     | Dui<br>Mic<br>shinyor  | tio<br>rosoft 3 | ook<br>65                                                                                                    | C Geografiere Age -   | R tare Q                                                                                                    |        | - A0 2000 -                                | - C<br>      | - X      |
| 2 Big Object, 24 Object, 24 Objec                                                                                                    | Par     Par                                                                                                    | Ands Cor<br>Putlook y<br>osta kutu<br>ands Cor<br>Transcor<br>Transcor<br>Tran | osoft<br>kleniyor<br>su ayarları                      | Dui<br>Mic<br>shniyor  | tio<br>rosoft 3 | Octor<br>65                                                                                                    | Categoriere Ayr -     | R tor   rg                                                                                                    |        | - Al 2000                                  |              |          |

### Microsoft Teams kurulumu

Microsoft Teams uygulaması Office365 toplu kurulum dosyasına dahil değildir. Microsoft varsayılan olarak her windows işletim sistemli bilgisayara güncelleme ile göndermektedir. Fakat kurulum almayan bilgisayarlar için kurulum dosyasını herkese açık olarak kendi sitesinde paylaşmaktadır.

<u>https://www.microsoft.com/tr-tr/microsoft-teams/download-app</u> adresinden Teams uygulamasını indirip bilgisayarınıza kurabilirsiniz.

Açılan sayfada "Masaüstü cihazlar için indirin" butonuna tıklayınız.

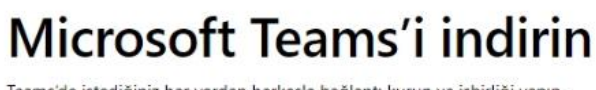

Teams'de istediğiniz her yerden herkesle bağlantı kurun ve işbirliği yapın.

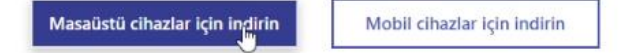

Açılan sayfada işletim sisteminize uygun olan butona tıklayınız.

"Ev için Teams" ve "İş veya okul için Teams" seçeneklerinden istediğinizi seçebilirsiniz.

#### Windows masaüstü için Teams'i indirin

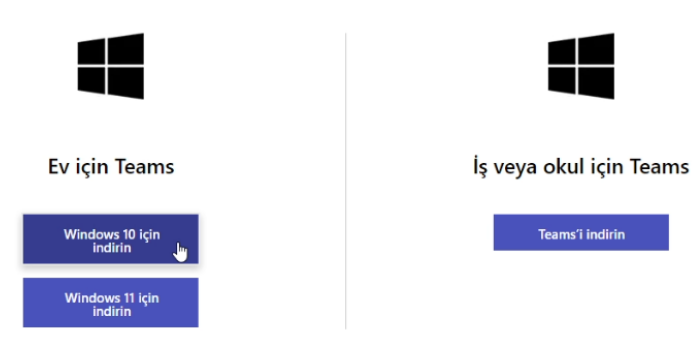

İnen dosyayı açınız.

| Đ | Ŵ |
|---|---|
|   |   |

Kurulum dosyasını çalıştırdığınızda Teams programı kurulmaya başlayacak.

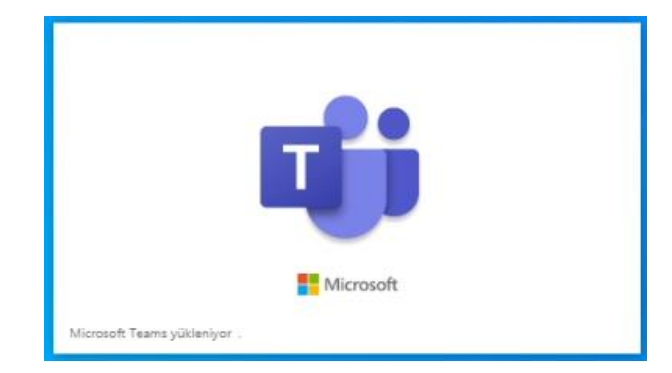

Kurulum bittiğinde Teams uygulaması açılacak.

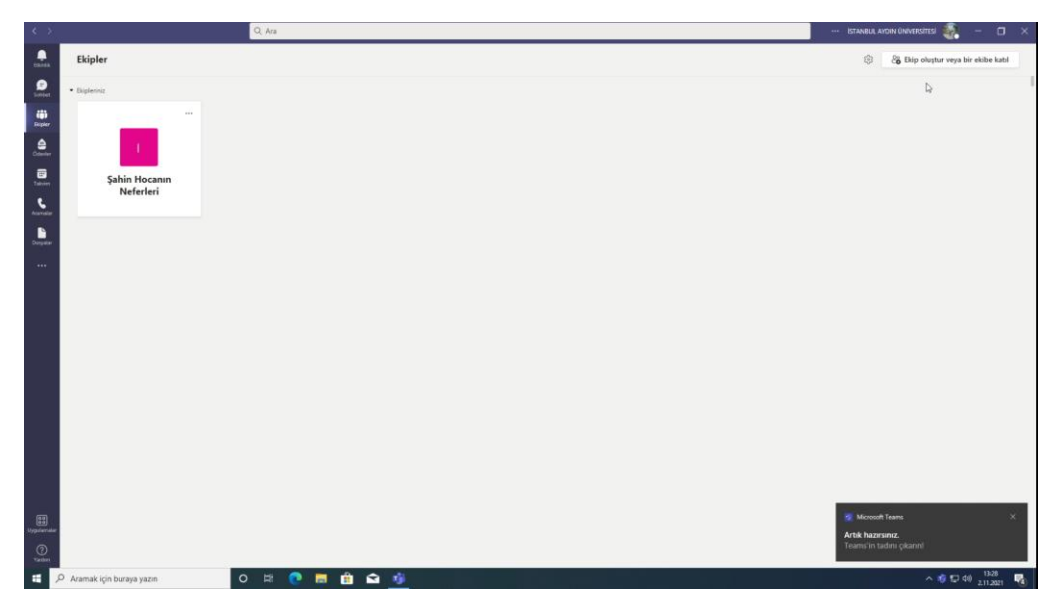